ОБЩЕСТВО С ОГРАНИЧЕННОЙ ОТВЕТСТВЕННОСТЬЮ

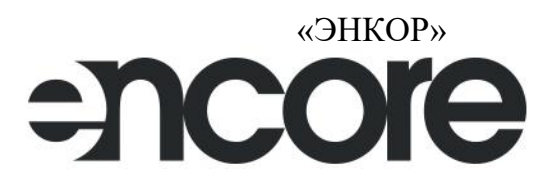

# RkzCon Программное обеспечение

Руководство пользователя

26.51.45.002.0504070 PП

Московская область,

г. Дубна

2024 г.

# Оглавление

| Назначение программного обеспечения |                                                                                             |                                                                                       |  |  |
|-------------------------------------|---------------------------------------------------------------------------------------------|---------------------------------------------------------------------------------------|--|--|
| 2 Установка и запуск ПО             |                                                                                             |                                                                                       |  |  |
| Работа с ПО                         |                                                                                             |                                                                                       |  |  |
| 3.1                                 | Подключение к прибору                                                                       | 5                                                                                     |  |  |
| Настройка РКЗ                       |                                                                                             |                                                                                       |  |  |
| 4.1                                 | Общие настройки                                                                             |                                                                                       |  |  |
| 4.2                                 | Уставки (Расширенный режим)                                                                 |                                                                                       |  |  |
| 4.3                                 | ОЗЗ (Расширенный режим)                                                                     | 9                                                                                     |  |  |
| 4.4                                 | КЗ (Расширенный режим)                                                                      | 9                                                                                     |  |  |
| 4.5                                 | Параметры (Упрощенный режим)                                                                |                                                                                       |  |  |
| 4.6                                 | Уставки (Упрощенный режим)                                                                  |                                                                                       |  |  |
| 4.7                                 | Самоквитирование                                                                            |                                                                                       |  |  |
| 4.8                                 | Modbus                                                                                      | 11                                                                                    |  |  |
|                                     | Назн<br>Уста<br>Рабо<br>3.1<br>Наст<br>4.1<br>4.2<br>4.3<br>4.4<br>4.5<br>4.6<br>4.7<br>4.8 | Назначение программного обеспечения         Установка и запуск ПО         Работа с ПО |  |  |

# 1 Назначение программного обеспечения

Программное обеспечение (в дальнейшем ПО) «RkzCon» предназначено для конфигурирования регистраторов короткого замыкания PK3-ЭHKOP-21TM (4G) (далее – PK3).

ПО позволяет назначать параметры интерфейсов, производить настройку отдельных параметров протоколов обмена, изменение адресации параметров, а также настройку алгоритмов передачи данных и др.

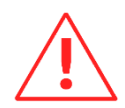

**Внимание!** Программное обеспечение постоянно совершенствуется и дополняется новыми функциональными настройками. Производитель оставляет за собой право вносить изменения и улучшения в ПО без уведомления потребителей.

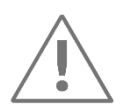

**Примечание:** Данное руководство предназначено для ПО «RkzCon» версии 1.0.1.8. Более старые версии ПО поддерживают не весь функционал, описанный в РЭ.

# 2 Установка и запуск ПО

Для работы ПО необходим ПК с OC Windows XP или новее, оборудованный интерфейсами USB, RS-485 или Ethernet. Также обязательно наличие установленного пакета .NET Framework 3.5. Скачать его можно с официального сайта <u>www.microsoft.com/downloads</u>

Для установки требуется скопировать рабочую папку программы в любое место каталога жесткого диска компьютера.

Для запуска необходимо запустить файл *RkzCon.exe*.

# 3 Работа с ПО

# 3.1 Подключение к прибору

При запуске программы открывается следующее окно (рис. 3.1):

| RkzCon 1.0.1.8 (16.05.2024)     |                           |                                                                      |        | - 🗆 X              |  |  |  |  |  |  |  |
|---------------------------------|---------------------------|----------------------------------------------------------------------|--------|--------------------|--|--|--|--|--|--|--|
| Файл Вид Сервис Справка         |                           |                                                                      |        | Q                  |  |  |  |  |  |  |  |
| Прибор РКЗ                      | $\sim$                    |                                                                      |        |                    |  |  |  |  |  |  |  |
| Режим Конфигури                 | рование 🗸                 |                                                                      |        |                    |  |  |  |  |  |  |  |
| Интерфейс RS-485                | ~                         |                                                                      |        |                    |  |  |  |  |  |  |  |
| Порт Портов не                  | обнаружено 🗸 🖓            |                                                                      |        |                    |  |  |  |  |  |  |  |
| Скорость 19200                  | $\sim$                    |                                                                      |        |                    |  |  |  |  |  |  |  |
| Четность None                   | ~                         |                                                                      |        |                    |  |  |  |  |  |  |  |
| Адрес 1                         | ▲<br>▼                    |                                                                      |        | Панали нараматрар  |  |  |  |  |  |  |  |
| Параметры опроса 👻 KU = 1, Kl = |                           |                                                                      |        | полупоцения        |  |  |  |  |  |  |  |
|                                 |                           | 2                                                                    |        | подключения        |  |  |  |  |  |  |  |
| Идентифицировать                | Прочитать                 | Записать                                                             |        | •                  |  |  |  |  |  |  |  |
| <mark></mark>                   | Адрес                     | 1                                                                    | -      | Панель настроек    |  |  |  |  |  |  |  |
| — Уставки (y.e.)<br>— O33       | Скорость                  | 19200                                                                | $\sim$ | francing nacipotek |  |  |  |  |  |  |  |
| K3<br>Самоквитирование          | Четность                  | None                                                                 | ~      |                    |  |  |  |  |  |  |  |
|                                 | Таймаут приема, мс        | 0                                                                    | *<br>* |                    |  |  |  |  |  |  |  |
|                                 | Задержка отправки, мс     | 1                                                                    | *<br>* |                    |  |  |  |  |  |  |  |
|                                 | 🗹 Включить индикацию в ре | Включить индикацию в режиме аварии                                   |        |                    |  |  |  |  |  |  |  |
|                                 | 🗌 Включить индикацию в но | Включить индикацию в нормальном режиме                               |        |                    |  |  |  |  |  |  |  |
|                                 | 🗌 Сбрасывать индикацию пр | 🗌 Сбрасывать индикацию при отключении питания индикатора             |        |                    |  |  |  |  |  |  |  |
|                                 | 🗹 Сбрасывать индикацию пр | брасывать индикацию при засветке фонариком (4 секунды 2 раза подряд) |        |                    |  |  |  |  |  |  |  |
| Панель дерева                   | Алгоритм усреднения       | Простой                                                              | ×      |                    |  |  |  |  |  |  |  |
| настроек                        | гопорини усреднения       | простои                                                              | -      |                    |  |  |  |  |  |  |  |
| Строка состояния                |                           |                                                                      |        |                    |  |  |  |  |  |  |  |

Рисунок 3.1. Стартовое окно "RkzCon"

#### Панель параметров подключения:

Служит для выбора прибора и способа подключения.

• Прибор:

В этой графе можно выбрать следующие виды приборов:

- PK3.
- Режим:

Служит для выбора режима работы конфигуратора:

- Конфигурирование;
- Обновление.

• Интерфейс:

Позволяет выбрать интерфейс подключения к прибору. Доступны следующие виды:

- RS-485;
- RS-485 через LAN (подключение через сквозной канал);
- RS-485 через GPRS (подключение через сквозной канал, отличается от предыдущего способа увеличенными таймаутами ожидания ответа).

После выбора всех параметров необходимо нажать кнопку «Идентифицировать».

Пункты меню Файл, Вид, Справка:

 «Файл» позволяет открыть/сохранить конфигурацию в формате \*.json; сбросить конфигурацию на значения по умолчанию.

Пункт «Прочитать и сохранить как...» позволяет сохранить в файле конфигурации все данные о подключенном приборе.

- «Вид» позволяет включить/отключить отображения лога, переключить язык интерфейса;
- «Справка» содержит данные о ПО, разработчике, доступных обновлениях.

#### Панель дерева настроек:

 Содержит информацию о типе прибора, а также список доступных параметров для редактирования. Ниже рассмотрена подробно для каждого прибора.

#### Панель настроек:

 Здесь отображаются и редактируются данные, указанные на панели дерева настроек.

#### Строка состояния:

 Служит для отображения текущих операций. Через меню Вид -> Показать лог можно активировать полноценное окно лога, где будет отображаться журнал работы программы. Все логи конфигуратора можно посмотреть в папке /Logs в рабочей папке программы. Текущий файл с логами исключений можно открыть из меню Сервис -> Лог исключений.

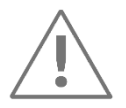

**Примечание:** После завершения всех настроек, запись конфигурации в прибор производится по нажатию кнопки «*Записать*». После завершения записи настроек конфигуратор отобразит подтверждающее сообщение в строке состояния. Чтобы продолжить дальнейшее конфигурирование выбранного прибора после записи в него настроек необходимо снова нажать кнопку «*Прочитать*».

# 4 Настройка РКЗ

Окно конфигурирования РКЗ выглядит следующим образом (рис. 4.1):

| ■ RkzCon 1.0.1.8 (16.05.2024) - □ ×                                                                                |                                                                                    |                                                                                                    |                              |  |  |  |   |  |  |
|----------------------------------------------------------------------------------------------------|------------------------------------------------------------------------------------|----------------------------------------------------------------------------------------------------|------------------------------|--|--|--|---|--|--|
| Файл Вид Сервис Ст<br>Прибор<br>Режим<br>Интерфейс<br>Порт<br>Скорость<br>Четность<br>Адрес                        | правка<br>РКЗ<br>Конфигурирован<br>RS-485<br>Портов не обнар<br>19200<br>None<br>1 | <ul> <li>чие</li> <li>уужено</li> <li></li> <li></li></ul> |                              |  |  |  | Q |  |  |
| Параметры опроса 👻                                                                                                 | KU = 1, KI = 1<br>фицировать                                                       | Прочитать                                                                                                    | Записать                     |  |  |  | • |  |  |
| <ul> <li>РКЗ</li> <li>Уставки (у.е.)</li> <li>ОЗЗ</li> <li>КЗ</li> <li>Самоквитирование</li> <li>Modbus</li> </ul> |                                                                                    | Адрес<br>Скорость<br>Четность<br>Таймаут приема, мс<br>Задержка отправки, мс                                                                                                    | 1<br>19200<br>None<br>0<br>1 |  |  |  |   |  |  |
|                                                                                                    |                                                                                    | <ul> <li>Включить индикацию в режиме аварии</li> <li>Включить индикацию в нормальном режиме</li> <li>Сбрасывать индикацию при отключении питания индикатора</li> <li>Сбрасывать индикацию при засветке фонариком (4 секунды 2 раза подряд)</li> <li>Алгоритм усреднения</li> </ul>                                                                                                    |                              |  |  |  |   |  |  |

Рисунок 4.1. Конфигурирование РКЗ

Переключение между «Упрощенным режимом» и «Расширенным режимом» производится с помощью нажатия правой кнопкой мыши на область «РКЗ» в Панели дерева настроек (рис. 4.2). При настройках прибора рекомендуется использовать «Расширенный режим».

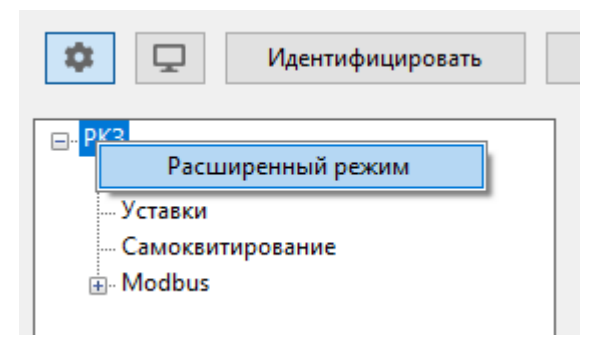

Рисунок 4.2. Переключение режима

## 4.1 Общие настройки

- *Адрес* slave-адрес устройства в протоколе Modbus;
- Скорость скорость обмена данными по порту, бит/с;
- *Четность* None без контроля четности, Even контроль на четность, Odd контроль на нечетность);

Параметры скорость и четность должны быть одинаковыми у мастера и подчиненного устройства.

- Таймаут приема время ожидания последнего байта пакета после приема первого; 0 – рассчитывать автоматически в зависимости от используемой скорости;
- Задержка отправки время ожидания перед отправкой ответа на запрос;
- Включить индикацию в режиме аварии включить световую индикацию при обнаружении аварии;
- *Включить индикацию в нормальном режиме* включить световую индикацию при обнаружении рабочего тока (синяя) и номинального напряжения (красная);
- *Сбрасывать индикацию при отключении питания индикатора* при включении прибора не восстанавливается аварийная индикация (наличие КЗ или ОЗЗ), которая была в момент отключения;
- Сбрасывать индикацию при засветке фонариком (4 секунды 2 раза подряд) квитирование аварийных событий с помощью фонарика (для тестирования работоспособности устройства).

## 4.2 Уставки (Расширенный режим)

- *TC 1 Наличие напряжения* уставки для срабатывания сигнала о наличии напряжения. TC 1 переходит в состояние ВКЛ, когда напряжение превышает порог включения, в состоянии ОТКЛ при снижении напряжения ниже порога выключения.
- *TC 2 Наличие тока* уставки для срабатывания сигнала о наличии тока. TC 2 переходит в состояние ВКЛ, когда ток превышает порог включения, в состоянии ОТКЛ при снижении тока ниже порога выключения.
- *TC 6 Наличие напряжения высших гармоник* уставки для срабатывания сигнала о наличии напряжения высших гармоник. TC 6 переходит в состояние ВКЛ, когда

напряжение высших гармоник превышает порог включения, в состоянии ОТКЛ при снижении напряжения высших гармоник ниже порога выключения.

 ТС 7 Наличие тока высших гармоник – уставки для срабатывания сигнала о наличии тока высших гармоник. ТС 7 переходит в состояние ВКЛ, когда ток высших гармоник превышает порог включения, в состоянии ОТКЛ при снижении тока высших гармоник ниже порога выключения.

# 4.3 ОЗЗ (Расширенный режим)

РКЗ определяет наличие ОЗЗ в сети с помощью двух независимых алгоритмов, настройки которых приведены ниже:

- Дифференциальный порог фиксации высших гармоник при превышении уровня высших гармоник относительно предыдущего измеренного значения на заданную величину в течение времени фиксации прибор зафиксирует ОЗЗ;
- *Предельное напряжение* уставка напряжения, при превышении которой прибор фиксирует ОЗЗ.

Условия автоматического квитирования сигнала ОЗЗ:

- При фиксации КЗ сигнал ОЗЗ отключается при появлении КЗ;
- *При восстановлении напряжения выше заданного порога* сигнал ОЗЗ отключается при наличии номинального напряжения в течение 20 секунд;
- *По истечению интервала времени* сигнал ОЗЗ отключается через указанное время после пропадания условий фиксации ОЗЗ.

## 4.4 КЗ (Расширенный режим)

 Дифференциальный алгоритм определения КЗ – РКЗ с заданной периодичностью производит сравнение уровня тока. Если текущее значения тока отличается на значение порога фиксации от тока, измеренного один интервал времени назад (задержка определения КЗ), а также превышает порог чувствительности по току, то РКЗ запускает алгоритм фиксации КЗ. Если в течение времени фиксации КЗ линия отключилась, выставляется сигнал Наличие КЗ. Для отстройки от бросков тока намагничивания при включении линии используется настройка время устойчивого напряжения, в течение заданного времени после включения линии алгоритм фиксации КЗ не работает.

Условия автоматического квитирования сигнала КЗ:

• *При восстановлении напряжения выше заданного порога* – сигнал КЗ отключается при наличии номинального напряжения в течение 20 секунд;

• *По истечению интервала времени* – сигнал КЗ отключается через указанное время после пропадания условий фиксации КЗ.

#### 4.5 Параметры (Упрощенный режим)

- Номинальное линейное напряжение линии Ином, В указать значение номинального линейного напряжения ВЛ, где установлен датчик РКЗ;
- Максимальный ток нагрузки линии Імакс.нагр., А указать максимальный фактический ток нагрузки линии (не максимально допустимый);
- *Минимальная уставка МТЗ на линии Імин.МТЗ., А –* указать минимальное значение уставки МТЗ, рассчитанное для линии, где установлен датчик РКЗ;
- *Время выдержки минимальной МТЗ tв, с –* указать минимальное время выдержки (по умолчанию 1 сек.);
- Вариант применения РКЗ выбирается вариант в зависимости от конфигурации контролируемой линии в месте установки датчика РКЗ, указанного в Приложении А руководства по эксплуатации РКЗ-ЭНКОР-21ТМ (4G).

## 4.6 Уставки (Упрощенный режим)

- *TC 1 Наличие напряжения* уставки для срабатывания сигнала о наличии напряжения. TC 1 переходит в состояние ВКЛ, когда напряжение превышает порог включения, в состоянии ОТКЛ при снижении напряжения ниже порога выключения.
- *TC 2 Наличие тока* уставки для срабатывания сигнала о наличии тока. TC 2 переходит в состояние ВКЛ, когда ток превышает порог включения, в состоянии ОТКЛ при снижении тока ниже порога выключения.

#### 4.7 Самоквитирование

Самоквитирование датчика РКЗ: снятие световой (если настроена) сигнализации и возврат к состоянию готовности фиксации аварий на линии после фиксации факта КЗ - возможно в двух случаях:

- При восстановлении напряжения на линии выше верхнего порога уставки (ВКЛ/ВЫКЛ);
- По истечении интервала времени по истечении заданного интервала времени с момента фиксации факта КЗ – (ВКЛ/ВЫКЛ).

Самоквитирование датчика РКЗ после фиксации факта ОЗЗ возможно в следующих случаях:

- При фиксации КЗ есть возможность произвести принудительное квитирование состояния датчика, с тем чтобы иметь возможность зафиксировать и вывести более приоритетный над ОЗЗ факт КЗ – (ВКЛ/ВЫКЛ);
- При восстановлении напряжения на линии при включении линии в работу (наличие напряжения номинального уровня), имеется возможность автоматического сброса зафиксированных состояний аварии – (ВКЛ/ВЫКЛ);
- *По истечении интервала времени* по истечении заданного интервала времени с момента фиксации факта ОЗЗ (ВКЛ/ВЫКЛ).

## 4.8 Modbus

- Регистры содержит список адресов регистров с указанием параметра, который в нем хранится и типа данных; в этом разделе можно устанавливать номер начального регистр, а также задавать адреса каждого параметра. С помощью кнопок («*Вверх»*, «*Вниз»* и др.), расположенных справа, осуществляется добавление, удаление, изменение порядка расположения регистров. В поле «*Начальный адрес»* задается адрес первого регистра. Адресация для всего списка регистров применяется сквозная.
- Дискреты адресация дискретных данных. Настройка дискретов происходит аналогично регистрам для протокола Modbus RTU.